| Le guide<br>Aviron Indoor                                                         | Ret                                                                                                | rouv                                                                | er ses                                                                                                    | <b>tota</b>                                                                 |                                                                                          | mensue                                                                                                    | <b>els</b>                                    |    |
|-----------------------------------------------------------------------------------|----------------------------------------------------------------------------------------------------|---------------------------------------------------------------------|----------------------------------------------------------------------------------------------------|-----------------------------------------------------------------------------|------------------------------------------------------------------------------------------|----------------------------------------------------------------------------------------------------|-----------------------------------------------|----|
| <b>1</b><br>sur le PM5                                                            | Depuis<br>de vot<br>>Mémoin<br>si une cla<br>>Totaux                                               | s le me<br>re PM5<br>e ou USF<br>ef usb es<br>Mensuel               | enu prin<br>5 :<br>8 Logbook<br>8t insérée (<br>8 (houton 2)                                                                                 | cipal                                                                       | Tota<br>Jui<br>Jun<br>Mai<br>Avr<br>Mar<br>Fév<br>Jan<br>Déć<br>Nov<br>Oct<br>Sep<br>Aoû | Concept 2.<br>aux mensuels<br>4:48:36 71705<br>21:39:54 325359<br>14:37:14 216437<br>31:24:43 457292<br>r 21:57:13 321347<br>(16:57:28 254747<br>38:02:24 538514<br>23:13:38 328516<br>(21:32:56 311869<br>25:14:21 365901<br>0 21:59:37 321631<br>1 21:40:01 316195<br>Units Display | PM5 1 2 3 4 5 Menu                            |    |
| <b>2</b><br>sur le logbook<br>CX <i>concept 2</i> ,<br>pour la saison<br>en cours | LOG HISTORY RANK<br>Dans I'd<br>Assure                                                             | DE 2,<br>Ings ranked workouts<br>Inglet Log, cli<br>? vous que le s | challenges teams training<br>Quez sur Season<br>seiecteur affiche                                                                            | PARTNERS<br>Summary<br>MONTHLY SUM                                          | IMARY                                                                                    | W Season Summary<br>SEASON<br>MONTHLY SUMMARY<br>WEEKLY SUMMARY                                                                                                    | All History                                   |    |
| <b>3</b><br>sur le logbook<br>C(concept 2)                                        | CCCORCER<br>LOG HISTOR RANKIN<br>Cans L<br>Cans L<br>Season<br>2018/2019<br>2017/2018<br>2016/2017 | Distance<br>613,501m<br>3,400,000m                                  | CHALLENGES TEAMS TRAINING PA<br>Y, Cliquez Sur View<br>Wiew Season<br>View Season<br>View Season<br>View Season<br>View Season<br>Cliquez Su | RTINERS                                                                     | Certificate<br>• Download<br>• Download<br>• Download                                    | En bateau, SkiErg ou Bik<br>ensez à filtrer pour ne f<br>pparaître que les kms<br>Filter Workouts<br>Type Indoor Rower<br>Filter<br>Filter                                                                                                    | tos kiis<br>(eErg,<br>faire<br>"Indoor Rower" |    |
| pour les saisons<br>antérieures                                                   | 2017/2018<br>Monthly Sum<br>600k<br>400k<br>200k<br>0<br>May<br>Month<br>May 2017<br>June 2017     | Season<br>mary                                                      | Sep Oct Nov Dec<br>Total Meters<br>341,146m<br>325,974m                                                                                      | al Meters: 538 514<br>Jan Feb Mar<br>Total Time<br>23:08:58.3<br>22:16:53.0 | Apr                                                                                      | WEEKLY SUMMARY<br>Consultez ensuite<br>totaux mensuels.                                                                                                    | facilement vo                                 | IS |

kevin.scott@ffaviron.fr